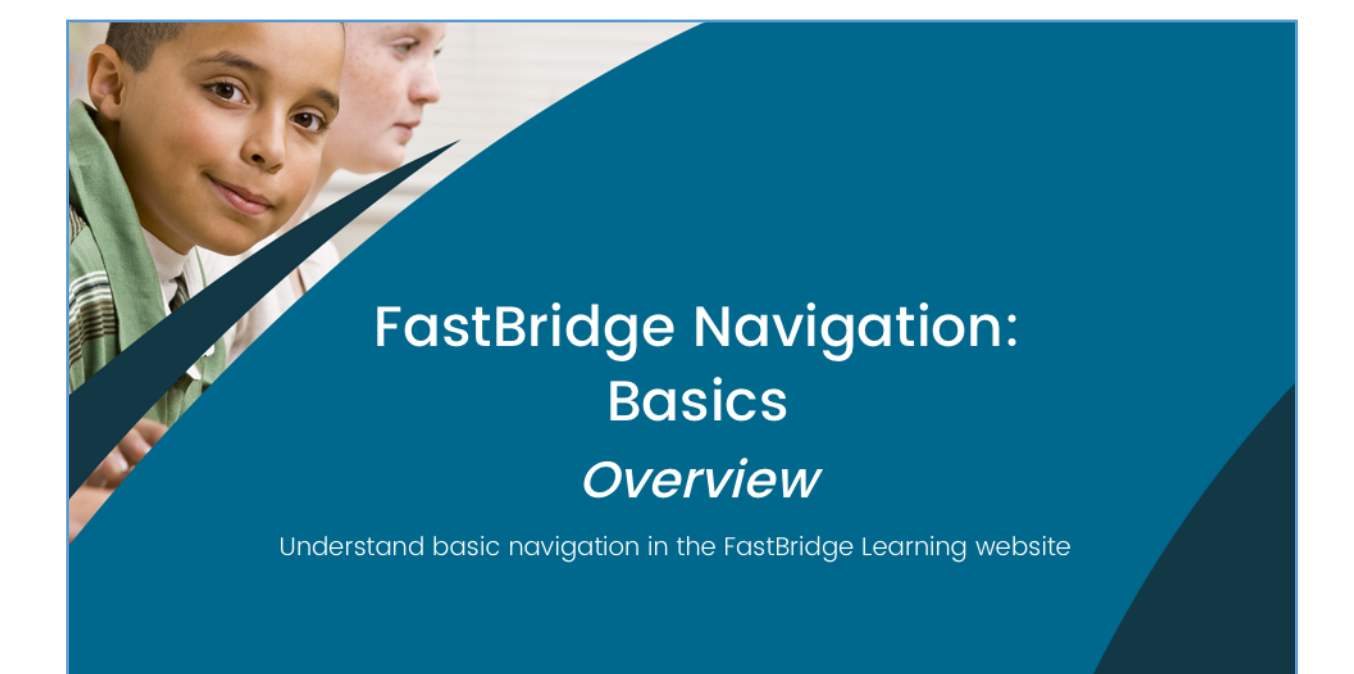

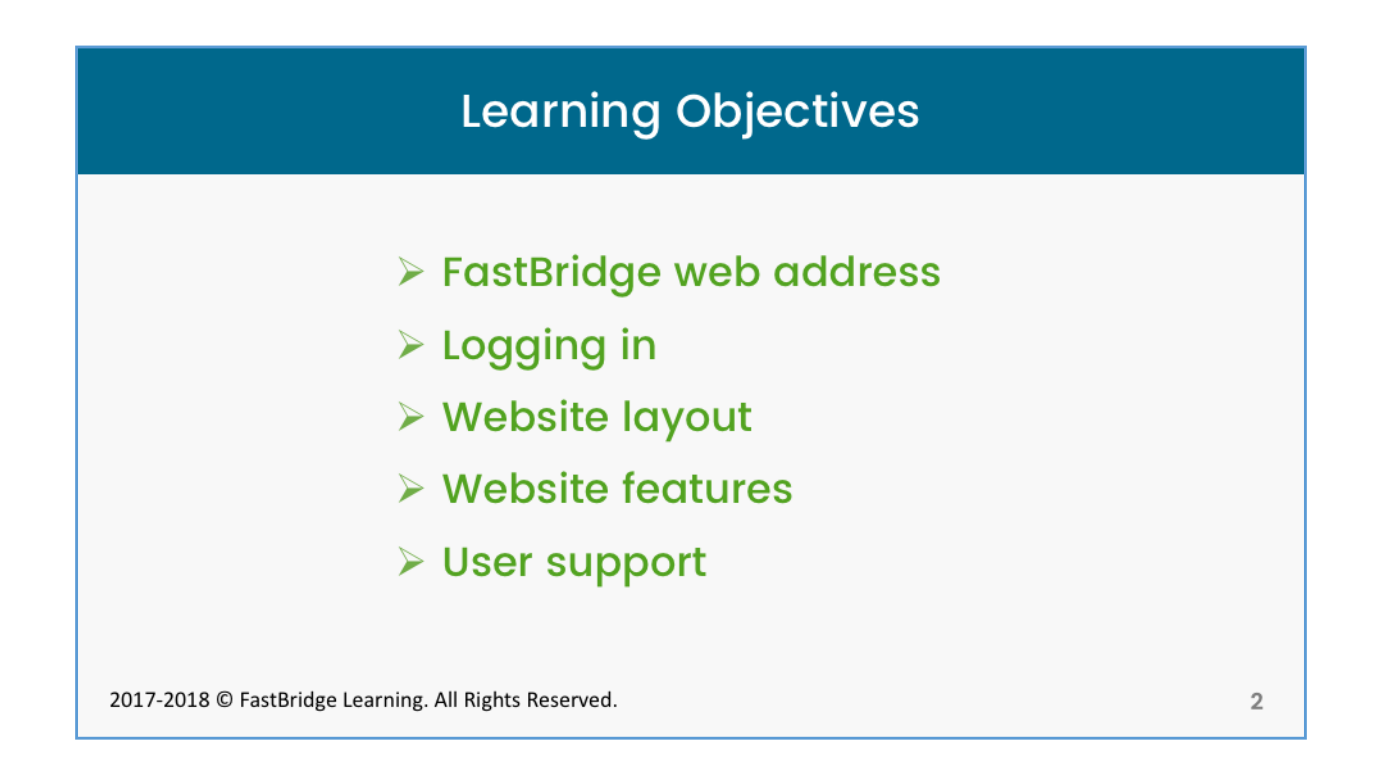

We will review the basic features of the FastBridge Learning website.

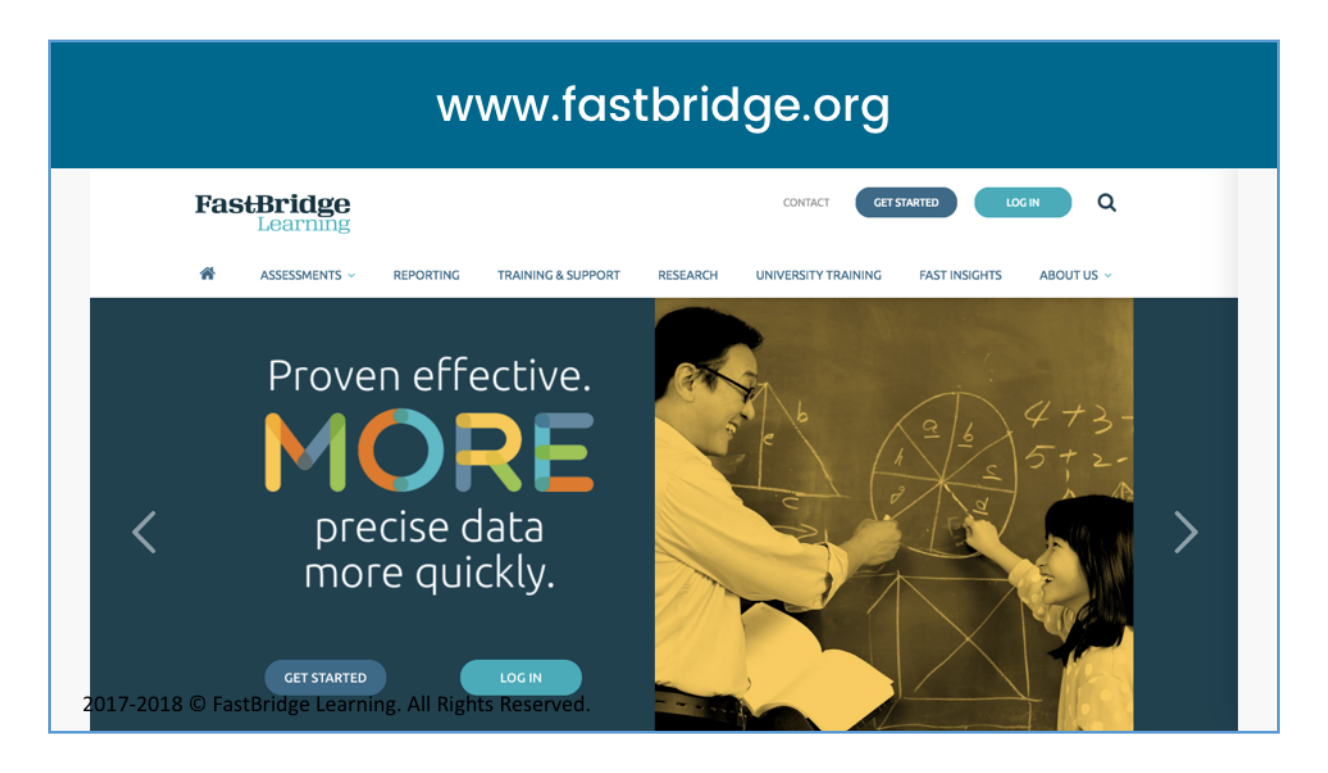

The main website includes options to get more information or log in. Select log in.

# Logging In

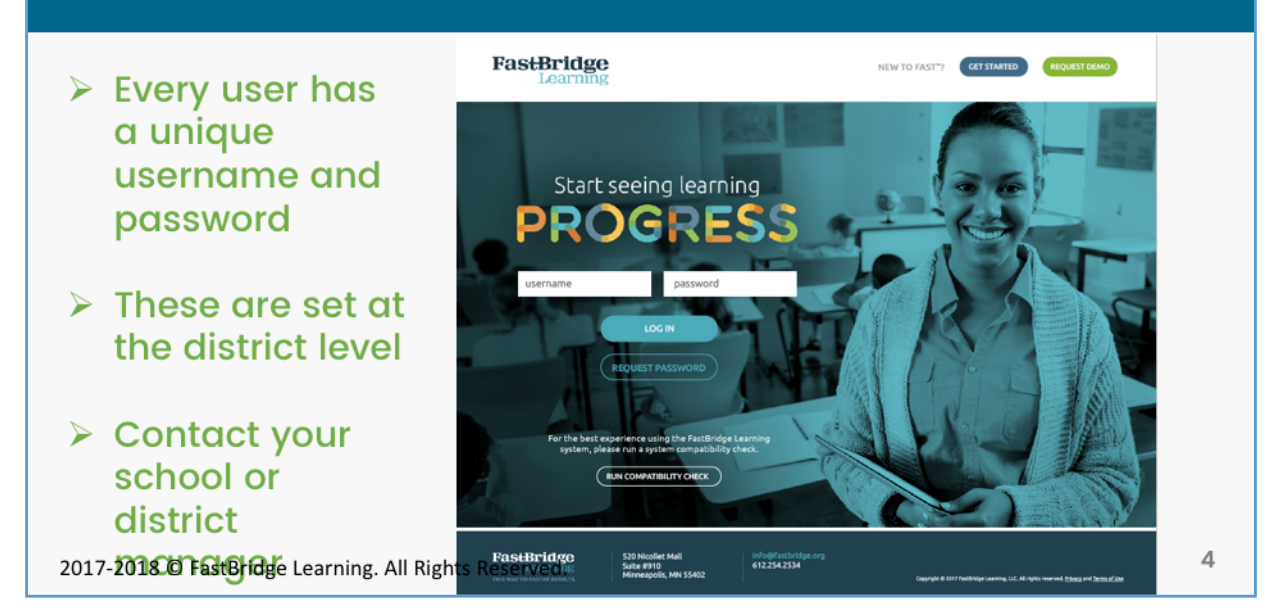

The next screen will require your username and password.

# Website Layout

| Knowledge Base Support                                        | Blog                                                                                                    |                      |           | E FAS               | T Academy District | VIEW AS:<br>Nulty, Lisa | ~ | Display the second second seco |  |  |
|---------------------------------------------------------------|----------------------------------------------------------------------------------------------------|----------------------|-----------|---------------------|--------------------|-------------------------|---|----------------------------------------------------------------------------------------------------|--|--|
| FastBridge<br>Learning                                        | 希 Teacher                                                                                                    | Training & Resources | Screening | Progress Monitoring | Reports            |                         |   |                                                                                                    |  |  |
| Home Welcome to the Formative Assessment System for Teachers! |                                                                                                    |                      |           |                     |                    |                         |   |                                                                                                    |  |  |
| My password                                                   |                                                                                                    |                      |           |                     |                    |                         |   |                                                                                                    |  |  |
| Class Lists                                                   | The Formative Assessment System for Teachers (FAST™) system of assessments and online services offers a rigorously-developed, highly efficient,<br>instructionally relevant, easy to implement, and user-friendly solution to gather and process data to guide instruction for K–12 students by providing |                      |           |                     |                    |                         |   |                                                                                                    |  |  |
| Contact Us                                                    | universal screening and progress monitoring designed to screen, diagnose, monitor and inform instruction.                                                                                                    |                      |           |                     |                    |                         |   |                                                                                                    |  |  |
|                                                               | FAST Announcements                                                                                                    |                      |           |                     |                    |                         |   |                                                                                                    |  |  |
|                                                               |                                                                                                    |                      |           |                     |                    |                         |   |                                                                                                    |  |  |
| Welcome Videos                                                |                                                                                                    |                      |           |                     |                    |                         |   |                                                                                                    |  |  |
|                                                               |                                                                                                    |                      |           |                     |                    |                         |   |                                                                                                    |  |  |
| Horizontal and vertical menus                                 |                                                                                                    |                      |           |                     |                    |                         |   |                                                                                                    |  |  |
|                                                               |                                                                                                    |                      |           |                     |                    |                         |   |                                                                                                    |  |  |
| 2017-2018 © FastBridge Learning. All Rights Reserved. 5       |                                                                                                    |                      |           |                     |                    |                         | 5 |                                                                                                    |  |  |

After logging in the landing page will show several menu options, including horizontal and vertical menus.

| Master Control Bar                                                                       |         |  |  |  |  |  |  |
|------------------------------------------------------------------------------------------|---------|--|--|--|--|--|--|
| Knowledge Base Support Blog 🗨 Chat DISTRICT MANAGER VIEW AS:<br>Brown, Rachel V          | Log out |  |  |  |  |  |  |
| Knowledge Base: Displays the FastBridge Learning<br>Knowledge Base tool                  |         |  |  |  |  |  |  |
| Support. Send an email message to the FastBridge Help<br>Desk requesting assistance      |         |  |  |  |  |  |  |
| Blog: A list of the weekly FastBridge Learning blogs                                     |         |  |  |  |  |  |  |
| Chat: Available weekdays from 8 am to 5 pm Central Time                                  |         |  |  |  |  |  |  |
| User Role: Displays both the type of user account logged ir and the name of the district | 1       |  |  |  |  |  |  |
| View As: Shows what type of user view is displayed                                       |         |  |  |  |  |  |  |
| Log Out: Logs the user out of the FastBridge system                                      |         |  |  |  |  |  |  |
| 2017-2018 © FastBridge Learning. All Rights Reserved.                                    | 6       |  |  |  |  |  |  |

The horizontal menu at the top of the screen is a master control bar with 7 selections.

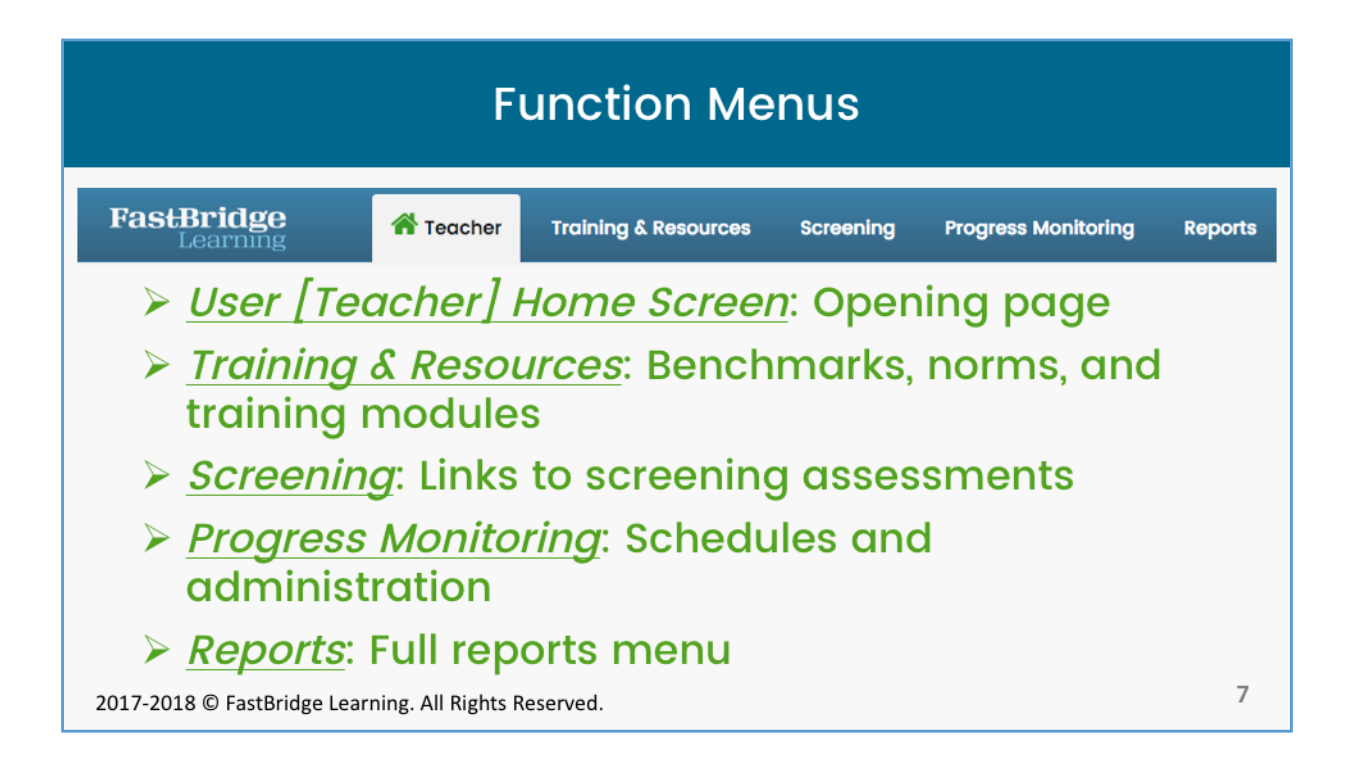

Below the control bar are five function menus. Each one will open its own vertical menu.

| Vertical Menus              |                                                                        |                                                                                                    |                                                                                                    |                                                                                                    |                                                                                                    |  |  |  |  |  |
|-----------------------------|------------------------------------------------------------------------|----------------------------------------------------------------------------------------------------|----------------------------------------------------------------------------------------------------|----------------------------------------------------------------------------------------------------|----------------------------------------------------------------------------------------------------|--|--|--|--|--|
| FastBridge<br>Learning      | 希 Teacher                                                              | Training & Resources                                                                                                    | Resources Screening Progress                                                                                                    |                                                                                                    | Reports                                                                                                    |  |  |  |  |  |
| Display whe<br>function tal | FastBridge<br>Leatraines<br>My password<br>Cissa Lists ><br>Contact Us | FastBridge<br>Learning   RESOURCES   Downloads   Benchmarks & Norms   GENERAL TRAINING   About FAST Training   Navigation Basics   Screening   Progress Monitoring   READING | FastBridge<br>Learning   FAST Reading   FAST Math   ALL ASSESSMENTS                                                                                                    | Contraction of the second second seco | Identification de la construir de la construir |  |  |  |  |  |
| 2017-2018 © FastBridge Lead | rning. All Rights R                                                    | MATH C<br>BEHAVIOR C<br>eserved.                                                                                                    | Aufbang Oberham, Ophi<br>Geni-Gyun Geni-Ham, Ophi<br>Oberham, Charlin Carlin<br>Carling and Carling Carling<br>Carling and Carling Carling<br>Carling Carling Carling<br>Carling Carling Carling<br>Carling Carling Carling<br>Carling Carling Carling<br>Carling Carling Carling Carling<br>Carling Carling Carling Carling<br>Carling Carling Carling Carling<br>Carling Carling Carling Carling<br>Carling Carling Carling Carling Carling<br>Carling Carling Carling Carling Carling<br>Carling Carling Carling Carling Carling<br>Carling Carling Carling Carling Carling Carling<br>Carling Carling Carling Carling Carling Carling<br>Carling Carling Carling Carling Carling Carling Carling<br>Carling Carling Carling Carling Carling Carling Carling Carling<br>Carling Carling | Semin Calka Sprun Calkan Sprun<br>Dig Calkan Sprun<br>Uma Calkan Sprun<br>Uma Calkan Sprun<br>Uma Calkan Sprun<br>Uma Calkan Sprun<br>Uma Calkan Sprun<br>Uma Calkan Sprun<br>Uma Calkan Sprun<br>Height Strategies Calkan Sprun<br>Kellstis Studies                                                                                                    | Central guerne Catalon (Vinc.,<br>Central guerne Catalon (Vinc.,<br>Entry Heavier, E. Catalon (Vinc.,<br>Entry Heavier, E. Catalon (Vinc.,<br>Entry Heavier, E. Catalon (Vinc.,<br>Pagesta Montholing Report<br>International (Vinc., State)                                                                                                    |  |  |  |  |  |

The vertical menus display when the user clicks on each function tab.

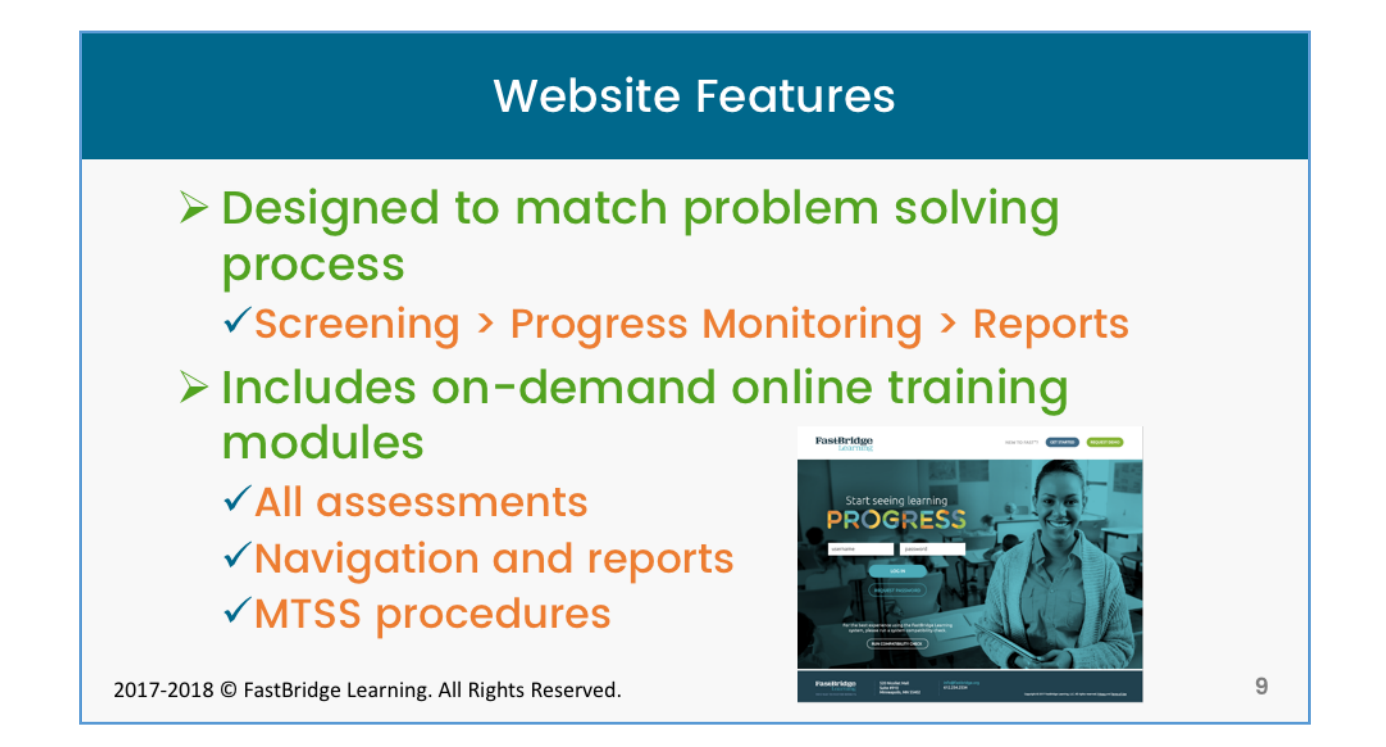

The FastBridge Learning website is aligned to a 5-step problem-solving process that includes problem identification, analysis, planning, implementation, and evaluation. There are online training modules for users to practice and become certified to use FastBridge assessments.

### **User Supports**

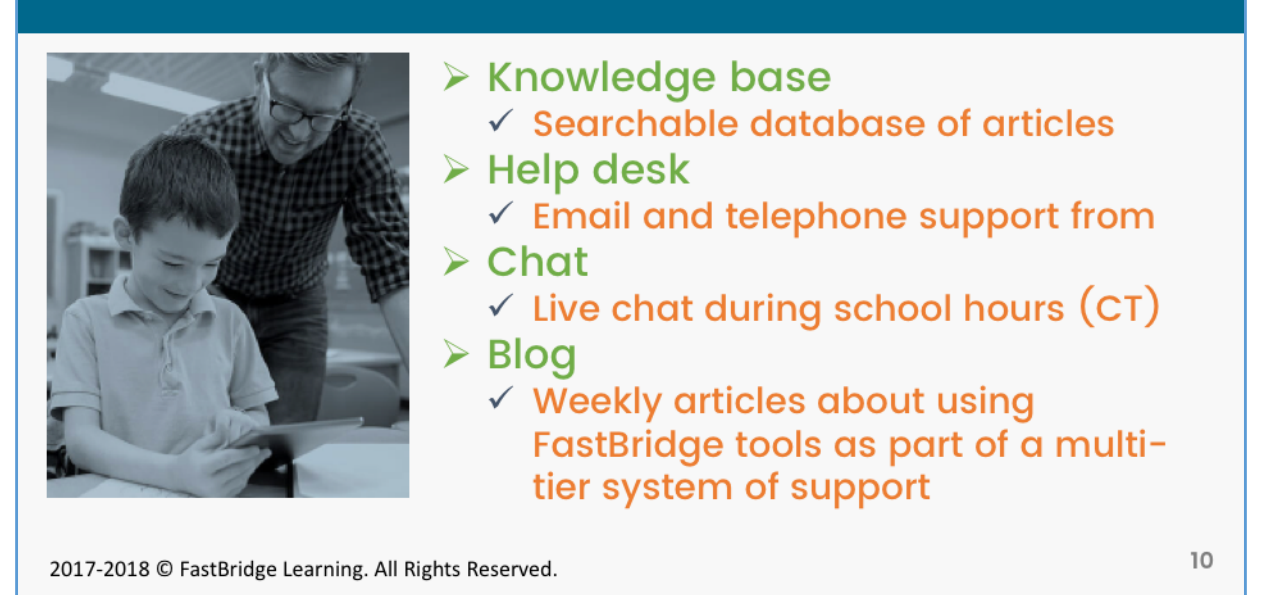

FastBridge offers several user supports including a knowledge base of searchable article, help desk staff, live chat, and weekly blog.

#### Summary

# FastBridge navigation for teachers/specialists:

- Master control bar
- Horizontal and vertical menus
- Organized to use with an MTSS
- Built in training and support

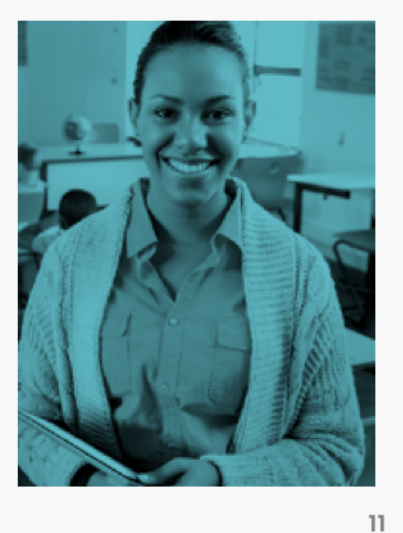

2017-2018 © FastBridge Learning. All Rights Reserved.

The FastBridge Learning system uses a navigation with a master control bar as well as horizontal and vertical menus. It is organized to be used with a multi-tier system of student supports. There are built-in on-demand training modules that teachers and specialists can use to learn how to use the FastBridge system.

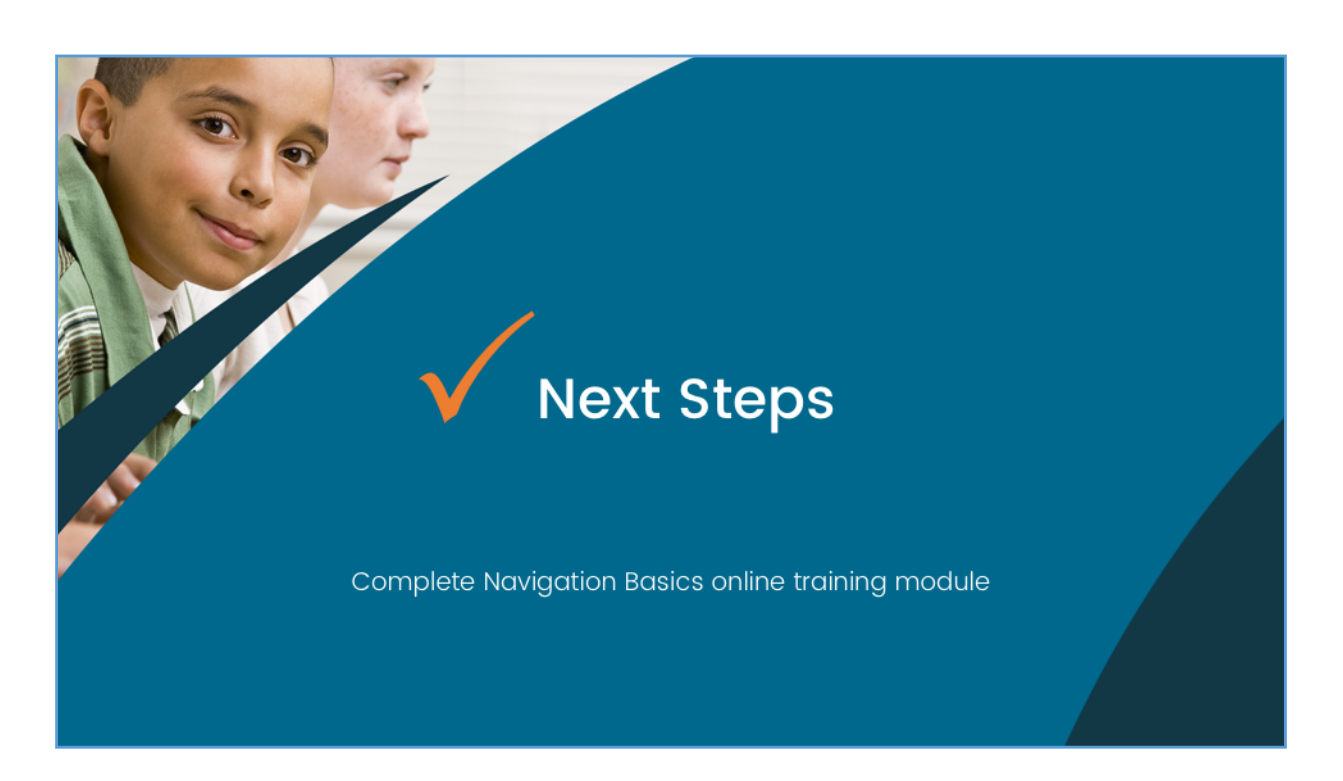

After completing the certification for navigation basics, go on to the module for Navigation for Reports.